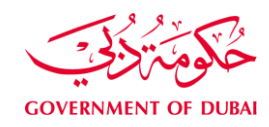

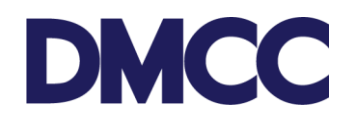

# Service Request Manual

# **Employment Services - Request to Transfer an Employee to DMCC.**

## Purpose

This document is designed to define and illustrate the online process related to 'Request to transfer an employee to DMCC'. This document will brief you on how to apply for this service request and what to expect at the different stages in terms of the online interface, the notification emails and text messages as well as the expected output.

## Relevant Documents

The Request for 'Transfer an Employee to DMCC' operates in conjunction with, but not limited to the below stated policies and guidelines:

- Employee Visa Transfer Application Guidelines;
- DMCC Company Regulations;
- Free Zone Rules & Regulations and
- GDFRA Rules and Regulations.

## Applicability

This document will apply to all DMCC member companies with active licences who are applying for employee residence visa transfer from other Free Zones to DMCC.

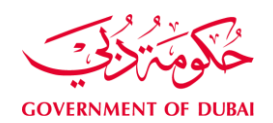

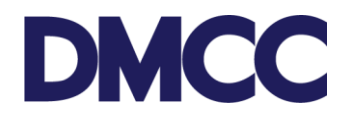

## Important Notes

- A valid Establishment Card is mandatory to proceed with the visa transfer.
- The applicant's passport must be valid for 6 months.
- The residence visa should be valid for 3 months.
- The applicant's dependents will not be affected by the transfer.
- The transfer form should be valid at the stamping stage.
- The original Emirates ID is mandatory to be submitted at the stamping stage; if lost, the applicant must submit a police report.
- A valid health insurance under the DMCC company sponsorship/coverage issued through a local insurance company must be provided.
- All the designations must be supported with relevant educational qualifications, attested by the Ministry of Foreign Affairs in Dubai.
- The residence visa transfer is applicable only between Dubai Free Zones.
- The transfer form will be issued with 2 months validity through DMCC authority.
- Emirates ID registration and medical fitness request typing services are also provided by DMCC (optional).
- In case the Emirates ID registration typing service is not selected initially at the service request creation, the company has the option to create a separate SR through 'Employee Services Employee Residence Permit Emirates ID Typing'.
- In case the medical fitness request service is not initially selected at the service request creation, the company has the option to create a separate SR through 'Employee Services
   Employee Residence Permit - Medical Fitness Request Typing'.
- Candidates who are new to UAE and are doing first-time registration, need to visit Emirates ID service point at preventive medical centers to capture biometrics. They need to carry their original passport and a copy of the Emirates ID registration form and ensure to get the Emirates ID registration form stamped.
- All Draft SRs will automatically be voided after sixty (60) calendar days from their creation date if no action is taken by the DMCC Member.
- SRs awaiting DMCC Member Company action will be automatically nullified if the required actions aren't completed within ninety (90) calendar days from the SR's return date.
- DMCC Member Company admin can request for service cancelation by clicking the 'Cancel Request' button.
- A cancellation fee will be charged to the DMCC Member's portal if the Member opts for its

Employee Residence Visa Transfer to DMCC Service Request Manual Issue Date: 11 January 2024

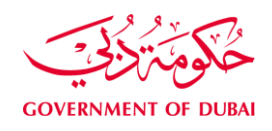

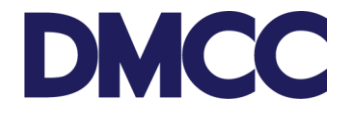

cancellation, or if the system auto-cancels the SR after the 90 days. (Please refer to the

Schedule of Charges)

1. Complete the application form to apply for 'Employment Services - Visa services - Transfers - 'Transfer an employee to DMCC' on the DMCC portal.

| DMC                                                                                                    | C                         |     |                                                         |                                | Creat                                | in Case     | CMCC Live Si                 | upport 😝 +97 | 1 # 424 9600 | S 800 3622 | L DMCC | •      |
|----------------------------------------------------------------------------------------------------|---------------------------|-----|---------------------------------------------------------|--------------------------------|--------------------------------------|-------------|------------------------------|--------------|--------------|------------|--------|--------|
| HOME                                                                                                    | MYCOMP                    | akr | MYEMPLOYEES                                             | MY REPORTS                     | MY REQUESTS                          | wice        | NES MY M                     | ****         |              | ant .      |        | Submit |
| Company                                                                                                    | se Services<br>y Berviors |     | Employee S<br>Apply for all types of a                  | ervice Reque                   | ests<br>cuding visas, letters, and a | ccess certi | 5                            |              |              |            |        |        |
| Mentier                                                                                                    | Services                  |     | Card and Acc                                            | ess Services                   |                                      | Mediation   | Services                     |              |              |            |        |        |
| The Adventure of the Adventure of the Ad | Ided Services             |     | <ul> <li>Access appro</li> <li>Employment</li> </ul>    | weis<br>cards                  |                                      | Request     | for mediation                |              |              |            |        |        |
| Compile                                                                                                    | nce Services              |     | <ul> <li>Identity cards</li> </ul>                      |                                |                                      | Approval    | immunications<br>is and NOCs |              |              |            |        |        |
| Portal Balance                                                                                                    | 11.896.14                 | AED | Visa Services                                           | 8                              |                                      | Approval    | is and NOCs (Arabic          | 1            |              |            |        |        |
| Vier Deposit<br>Utskeed                                                                                                    | - 6.550.00                | AED | Absconder no     Business visi                          | offication<br>for visas        | :                                    | Letters a   | nd certificates              | ec)          |              |            |        |        |
| Account Name<br>Viese Used                                                                                                    | 12/0                      |     | <ul> <li>Dependent re</li> </ul>                        | sidence permits (visa          | 0.                                   |             |                              |              |              |            |        |        |
| Top-s                                                                                                    | up Balance                |     | <ul> <li>Employee res</li> <li>Increase Visa</li> </ul> | uoence permits (visa)<br>Guota |                                      |             |                              |              |              |            |        |        |
|                                                                                                    |                           |     | - Transfers<br>Transfer at seg                          | ployae from DMCC               |                                      |             |                              |              |              |            |        |        |
|                                                                                                    |                           |     | Transfer an erro                                        | ployee to DSPCC                |                                      |             |                              |              |              |            |        |        |

2. Insert the company's valid license number.

| Service Request Details - Infe        | emation Only                                 |                           | Required Information |
|---------------------------------------|----------------------------------------------|---------------------------|----------------------|
| Record Type                           | 015-Transfer an employee to DMCC from others | Solimitted Linie          |                      |
| Customer                              | DMCC                                         | Applicant / Employee Name |                      |
| Owner                                 | DMCC                                         |                           |                      |
| Health Insurance Membership<br>Number |                                              |                           |                      |
| Company License                       |                                              |                           |                      |
| License Number                        | DMCC-33668                                   |                           |                      |
|                                       | NEX HESOLO                                   |                           |                      |

3. To apply for DMCC Emirates ID typing, please tick the 'Apply for Emirates ID Typing Request' box. (Optional and for an additional fee. Refer to the <u>Schedule of Charges</u>)

| Emirates ID Typing Request                |                                                                                                    |
|-------------------------------------------|----------------------------------------------------------------------------------------------------|
| Apply for 'Emirates ID Typing'<br>Request | × .                                                                                                    |
| 1 agrine                                  | 8                                                                                                    |
| Disclaimer                                | I warrant and undertake the information that I have provided and/or supplied below is true, accurate, complete and up to date. I acknowledge that<br>Dubai Multi Commodities Centre is not responsible in any way for the content or accuracy of the information that I have provided and/or supplied<br>above and that I shall be held fully liable for any and all claims and all direct, indirect or consequential liabilities (including loss of profits, loss of<br>business, depletion of goodwill and similar losses), costs, proceedings, damages and expenses (including legal and other professional fees and<br>expenses) awarded against, or incurred or paid by, Dubai Multi Commodities Centre as a result of or in connection with my provision of any<br>inaccurate or false information. |

4. To apply for DMCC Medical Fitness request, please select the type of medical service request.Employee Residence Visa Transfer to DMCCIssue Date: 11 January 20243Service Request Manual3

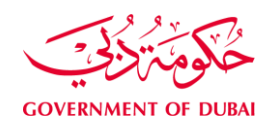

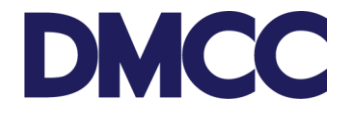

Please note that the medical fitness test type once selected, cannot be changed or upgraded. (Optional and for an additional fee. Refer to the <u>Schedule of Charges</u>)

| Medical Fitness Request Serv   | ice                                               |                  |                |
|--------------------------------|---------------------------------------------------|------------------|----------------|
| Apply for Medical Fitness Test | VIP - 3 hours   -None                             |                  |                |
| Employee Passport Details      | Normal - 3 to 5 working days<br>Urgent - 24 hours |                  |                |
| Name (as per passport)         | Urgent - 48 hours<br>VIP - 3 hours                | Date of Birth    | [ 27/08/2017 ] |
| Nationality                    | <u></u>                                           | Country of Birth | None 🔻         |
| Passport Type                  | None V                                            | Place of Birth   |                |
| Passport Number                |                                                   | Gender           | None V         |
| Passport Issue Date            | [ <u>27/08/2017</u> ]                             | Religion         | None V         |
| Passport Expiry Date           | [ <u>27/08/2017</u> ]                             | Marital Status   | None V         |
| Country of Issue               | None                                              | Father's Name    |                |
| Place of Issue                 |                                                   | Mother's Name    |                |

5. Fill in the 'Employee Passport Details'. Kindly ensure that all details are accurate and matches the passport.

| Employee Passport Details |                                                                            |          |
|---------------------------|----------------------------------------------------------------------------|----------|
| Name (as per passport)    | John Smith         Date of Birth         27/08/1970         [ 27/08/2017 ] |          |
| Nationality               | Jnited Kingdom Country of Birth United Kingdom                             | •        |
| Passport Type             | Normal   Place of Birth London                                             |          |
| Passport Number           | 187654321 Gender Male                                                      | •        |
| Passport Issue Date       | 27/08/2017 [ 27/08/2017 ] Religion Muslim                                  | <b>,</b> |
| Passport Expiry Date      | 27/08/2019 [ 27/08/2017 ] Marital Status Single                            | •        |
| Country of Issue          | United Kingdom                                                             |          |
| Place of Issue            | ondon Mother's Name Suzanne                                                |          |
|                           |                                                                            |          |

6. Fill in the 'Employee E-Signature Details'. Please ensure to enter the employee's valid email address and mobile number.

| Employee E-Signature Details            | 5                  |   |                        |              |
|-----------------------------------------|--------------------|---|------------------------|--------------|
| Title                                   | Mr.                | • |                        |              |
| First Name                              | John               |   | Middle Name            |              |
| Last Name                               | Smith              |   |                        |              |
| Employee Email ID                       | John.Smith@xyz.com |   | Employee Mobile Number | +971xxxxxxxx |
| Employee Selected E-signature<br>Method | Via Email          | ۲ | Preferred Language     | ENGLISH      |
|                                         |                    |   |                        |              |

7. Fill in the 'Employee Job Details' and 'Additional Job Details'. Please ensure that all the information is correct and accurate to avoid any delay in the process. You may refer to the orange help button for guidance.

Employee Residence Visa Transfer to DMCC Service Request Manual Issue Date: 11 January 2024

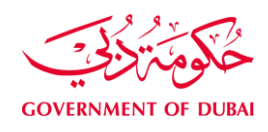

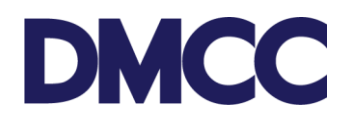

| Job Title                       | MARKETING MANAGER       | 99 | Highest Qualification   | Diploma                                                 |
|---------------------------------|-------------------------|----|-------------------------|---------------------------------------------------------|
| Easic Monthly Salary            | 25000                   |    | Executive Statue        | Yes                                                     |
|                                 |                         |    | Languages Spoken        | Available<br>BANGLA<br>BLUSSHIEAH<br>CHINESE<br>ENGLISH |
| Accommodation Provided          | No                      | •  | Accommodation Type      | -None- +                                                |
|                                 |                         |    | Accommodation Allowance |                                                         |
| Food Provided                   | No                      |    | Food Altowance          |                                                         |
| Transport Provided              | No                      |    | Transport Allowance     |                                                         |
| Other Monthly Allowance         |                         | 1  |                         |                                                         |
| Employment Contract<br>Template | Standard                | •  |                         |                                                         |
| Employment Contract Type        | Unimited                |    |                         |                                                         |
| ntract Commencement Date        | 27/08/2017 1 27/08/2017 | 1  | Contract End Date       | [ 27/08/2017 ]                                          |
| Instation Period (in months)    | 11                      |    |                         |                                                         |

| ermination During Probation                 | On Seven (7) Days' Notice | T | Probation Contract can be               | Employer      |    |
|---------------------------------------------|---------------------------|---|-----------------------------------------|---------------|----|
| Period                                      |                           |   | Terminated by                           |               |    |
| Notice Period (In days)                     | 30                        |   |                                         |               |    |
| Day of Salary Transfer 📀                    | 1st                       | • | Salary Payment method                   | Bank transfer |    |
| Working Week From                           | Sunday                    | • | Working Week To                         | Thursday      | 10 |
| umber of Working Days Per<br>Week           | 6                         | ¥ | Working Hours                           | 8             | -  |
| Number of Annual Leave 🥝<br>(Calendar Days) | 30                        |   | Require Sick Leave Certificate<br>After | 3             |    |
| Maternity Leave (Calendar<br>Days)          | 30                        |   | Parental Leave (Working Days)           |               |    |
| Paternity Leave Days                        |                           |   |                                         |               |    |
| r Ticket on Limited Contract<br>Renewal     |                           |   | Air Ticket - Employee Outside<br>UAE    |               |    |

8. Mention any special terms and conditions regarding the non-competition restriction & code of conduct. (Optional)

| Special Employment Terms an                   | d Conditions |   |                              |
|-----------------------------------------------|--------------|---|------------------------------|
| Undertaking for Non-<br>Competition           | 0            |   | Employee Code of Conduct 🥑 📗 |
| Non-Compete Restriction                       | -None-       | • |                              |
| Type of Competing Business or<br>Service      | 1<br>        |   |                              |
| Non Compete Restricted For<br>Restricted Arns | -None-       | • |                              |
| Non Solicit of Susiness<br>Restricted For     | -None-       | • |                              |
| Non-Solicit of Employees<br>Restricted For    | -None-       | • |                              |

9. Fill in the 'Employee Address Details' mentioning the address details inside the UAE and in

Employee Residence Visa Transfer to DMCC Service Request Manual

Issue Date: 11 January 2024

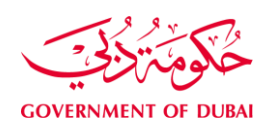

DMCC

home country.

| Employee Address Details                    |                |    |                          |         |
|---------------------------------------------|----------------|----|--------------------------|---------|
| Home Country Residential<br>Address         | London         |    | U.A.E. Address           |         |
| Permanent (Native) Address 2                |                | // | U.A.E. Address 2         |         |
| Permanent (Native) City                     | London         |    | U.A.E. Address City      |         |
| Permanent (Native) Country                  | United Kingdom | ▼  | U.A.E. Address Emirates# | <u></u> |
| Permanent (Native)<br>POBox/Postal/Zip Code | 000000         |    | U.A.E. Address PO Box    |         |

10. Fill in the 'Employee Existing Visa Details'. Kindly ensure that all details are accurate to avoid any delay in the process. Fill in the portal user details and mobile number to receive status notifications from DMCC in the 'Correspondence Details'.

| Employee Existing Visa Detai | ls                               |                            |                                  |
|------------------------------|----------------------------------|----------------------------|----------------------------------|
| Residence Visa Number        | 123951357                        | Sponsor Name               | DMCC                             |
| Residence Visa Issue Date    | 27/08/2017 [ <u>27/08/2017</u> ] | Residence Visa Expiry Date | 27/08/2020 [ <u>27/08/2017</u> ] |
| Correspondence Details - Ple | ase Confirm/Update               |                            |                                  |
| Portal User's Email          | ahmed.alshraideh@dmcc.a          | Send SMS To Mobile         | +971xxxxxx                       |
| Customer Comments            |                                  |                            | -,                               |
|                              |                                  | /                          |                                  |

11. Please tick the disclaimer after reading the content carefully. Then, click 'Save' to receive the service request number.

| Dig Directainer                 |                                                                                                    |
|---------------------------------|----------------------------------------------------------------------------------------------------|
| <b>BG Disclamer</b>             | I beauty and wells, but the facts and information provided above are assumed. Now and executed is the best of an installation and being (                                                                                                    |
|                                 | Interface your and certary that the facts and information provides above are accurate, that and compare to one sides or whomeoge and beaut it<br>only acknowledge and understand that the grant of the residence visa for the Employee is not assured or guaranteed in any way and is subject to<br>the approval of the concerned authorities. I recognise that additional documentation may be requested in order to process the Employment<br>residence visa application and recognise that a AED 3.000 will be deducted from the Company's Visa Guarantee balance in order to be able to<br>submit the Employment residence visa application.                                                                                                    |
| Visclaimer                      |                                                                                                    |
| General Disclaimer              | No material or information contained on the DMCC portal or the documents available through it constitute legal, financial or other professional<br>advice, and should not be relied on or treated as a substitute for specific advice relevant to particular circumstances. Although DMCC makes<br>reasonable efforts to ensure that information on, and documents available through, the DMCC portal is accurate and up-to-date, we make no<br>representations, warrantees or guarantees, whether express or implied that the information and content is accurate, complete and up-to-date. Neither<br>DMCC nor any other DMCC entity or affiliate accepts any responsibility for any loss which may arise from reliance on information or material<br>contained on the DMCC portal. |
| Courier Details - Information O | inly /                                                                                                    |
| Courier Collection Required     | Courier Delivery Required 🗸                                                                                                    |
| Collection Alrway Bill No #     | Delivery Alrway Bill No # 🗊                                                                                                    |
| ONRD Details - Information Or   | nly                                                                                                    |
| Document Issue Date             | Document Expiry Date                                                                                                    |
|                                 |                                                                                                    |
| MCC Comments - For Your I       | nformation                                                                                                    |

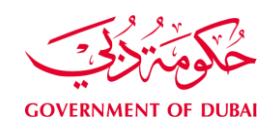

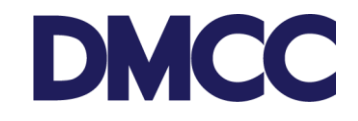

12. Take a note of the service request number for future follow-ups and company records.

| DMC                      | С               |     |                                   |                  |                        |            | B Crude Care      | +971 4 424 9600            | © 100 3622        | B DMCC            | ۰      |
|--------------------------|-----------------|-----|-----------------------------------|------------------|------------------------|------------|-------------------|----------------------------|-------------------|-------------------|--------|
| IKINE                    | MY COMPA        | NY  | MY LINES OFFICE                   | MY REPORTS       | MY REQUESTS            | MY CASES   | WY SUPPLIED       | 50                         | arch.             | 50                | broit  |
| 🙎 Employe                | na Sarvicen     | 3   |                                   |                  |                        |            |                   |                            |                   | Pyintable         | a Vani |
| 218 Conner               | - Toroires      |     | 002023650                         |                  |                        |            |                   |                            |                   |                   |        |
| and the second second    | a when a sec    |     | 🖋 Service Request has be          | teves ne         |                        |            |                   |                            |                   |                   |        |
| E Munber                 | Services        |     |                                   |                  |                        |            |                   |                            |                   |                   |        |
| Property                 | services        |     | Service Request Deta              | dl.              | Clone Cancel           | 5A         |                   |                            |                   |                   |        |
| te Value Ar              | dded Services   |     | Service Request Details           | - Information On | br                     |            |                   |                            |                   |                   |        |
| ~                        |                 |     | 58                                | No 002023650     |                        |            | 181               | iliumi Tirzi Transfer an e | mployee to DMCC-T | ranoters-Visa Ser | vices  |
| Cienpla                  | ince there is a |     | Record Tj                         | pe 015-Transte   | an employee to DMCC fr | om offiers | Sabre             | med Date                   |                   |                   |        |
| -                        |                 | _   | Created                           | thy DMCC 28/0    | 8/2017 09:51           |            | Applicant / Emplo | yos Naroi                  |                   |                   |        |
| Portal Balance           | 76              | 3   | Sta                               | tua Braft        |                        |            |                   |                            |                   |                   |        |
| Portal Balance           | 11 796 14       | 450 | Custor                            | DMCC Int         |                        |            |                   |                            |                   |                   |        |
| Contra Contractor        | 10000014        | 440 | Ow                                | ner DMCC         |                        |            |                   |                            |                   |                   |        |
| Vise Deposit<br>Utiliaed | - 6.003.00      | AED | Health Insurance Moniberts<br>Num | hau<br>ber       |                        |            |                   |                            |                   |                   |        |
|                          | Contractor (    |     |                                   |                  |                        |            |                   |                            |                   |                   |        |

13. Click the 'Download/Upload/Review Doc' button to upload the required documents under the 'SR Documents' section. Please ensure to upload the documents in the exact size and format as mentioned in the instructions.

| SR Documents                                   | 5                          | Download/Upload/Review Doc                                                                                                    |                  |                   |                          |               |                            |
|------------------------------------------------|----------------------------|----------------------------------------------------------------------------------------------------|------------------|-------------------|--------------------------|---------------|----------------------------|
| Document Name                                  | Person Name/Corporate Name | Instructions                                                                                                    | Requirement      | Status            | Created Date             | Modified Date | Preview / Download Documen |
| Applicant's<br>Passport Copy<br>with Visa Page |                            | Upload a copy of the applicant's<br>passport and visa page                                                                                                    |                  | Pending<br>Upload | 28/08/2017               | 28/08/2017    | View e-Document            |
| Colour Passport<br>Size Photo<br>(JPEG)        |                            | Upload a copy of the latest passport size colour photo (JPEG).                                                                                                    |                  | Pending<br>Upload | 28/08/2017               | 28/08/2017    | View e-Document            |
| Company<br>Establishment<br>Card               |                            | Upload a copy of the Company<br>Establishment Card in JPEG format<br>(Size less than 1MB  Exact Height:<br>1167  Exact Width: 850  Dpi: 100)<br>To adjust your document size, you<br>may use this online tool<br>https://ezgif.com/resize |                  | Pending<br>Upload | 28/08/2017               | 28/08/2017    | View e-Document            |
| Highest<br>Educational<br>Certificate          |                            | Upload a copy of the highest<br>educational certificate attained. You<br>will be informed if an original<br>attested version is required.                                                                                                 |                  | Pending<br>Upload | 28/08/2017               | 28/08/2017    | View e-Document            |
| Previous<br>Company<br>Establishment<br>Card   |                            | Upload a copy of the previous<br>company's Establishment Card                                                                                                    | Copy<br>Required | Pending<br>Upload | 28/08/2017               | 28/08/2017    | View e-Document            |
| NOC To Transfer<br>Visa To DMCC<br>Company     |                            | No Objection Certificate (NOC) from<br>present sponsor - download, sign<br>and upload                                                                                                    |                  | Generated         | <mark>28/08/20</mark> 17 | 28/08/2017    | View e-Document            |

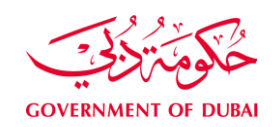

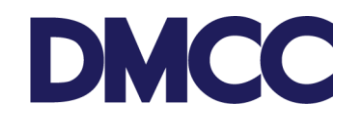

14. After uploading the documents, click 'Submit' and proceed with the payment.

| DMC                       | С              |       |                                  |                   | E Crew                  | u Case : 1       | DMCC Live Support              | 0 +871                 | 4 424 9009    | (i) 830 3622       | & DMOC            | •         |
|---------------------------|----------------|-------|----------------------------------|-------------------|-------------------------|------------------|--------------------------------|------------------------|---------------|--------------------|-------------------|-----------|
| HEIMEE                    | -              | KHY . | MY EMPLOYEES                     | MY NEPCILTS       | MUREANESTS              | NYCAS            | ES MY SUPPORT                  | )                      | 5             | ech.               |                   | Submit    |
| Employe                   | e Services     |       | Application - Tra                | nsfer an emp      | loyee residence         | permit (v        | isa) to DMCC                   |                        |               |                    | Parts             | itte View |
| A Company                 | y Services     |       | 002023650                        |                   |                         |                  |                                |                        |               |                    |                   |           |
| the state                 | sentan         |       |                                  |                   | SH Price II             | erre (Serrita Ba | esconti sti 🕴 Bieten & Atlante | in a the second second |               |                    |                   |           |
| Property                  | (Services      |       | Service Request Det              | tall.             | Edit Clore              | lantari Sik 🛯 🖢  | 6mt -                          |                        |               |                    |                   |           |
| 110                       |                |       | Service Request Details          | - Information Onl | ¥                       |                  |                                |                        |               |                    |                   |           |
| 15 Value Ad               | Ideil Services |       | 1.9                              | H Ma 002023650    |                         |                  | 10                             | Merri Titat            | Transfer an e | implayee to DMCC-T | itensfertt-Visa S | envices.  |
| -                         |                |       | Record                           | Type 015-Transfer | an employee to DMCC fit | on others        | Subr                           | etted Date             |               |                    |                   |           |
| Coubsin                   | ICS SURIOS     |       | Create                           | elly OMCC, 200    | 12017-09.51             |                  | Applicant Empl                 | over Name              |               |                    |                   |           |
| Portal Balanc             |                | ~     | 9                                | tine Diaft        |                         |                  |                                |                        |               |                    |                   |           |
| a second second second se | -              | v     | Curt                             | ITHE DMCC         |                         |                  |                                |                        |               |                    |                   |           |
| Pertal Salates            | 11.0D/L 14     | ALD   | 0                                | when DMCC         |                         |                  |                                |                        |               |                    |                   |           |
| Visa Deposit<br>Units of  | 6,000.00       | AED   | Haalfy invarance Merridge<br>Nor | nbip<br>rdiec     |                         |                  |                                |                        |               |                    |                   |           |

15. Check the price details and click 'Confirm'.

| DMC               | C            |     |                                 |                 | B Create Case            | DMCC Live Support   | +971 4 404 9600          | (C) 600-3622 | 🛔 амес | 0       |
|-------------------|--------------|-----|---------------------------------|-----------------|--------------------------|---------------------|--------------------------|--------------|--------|---------|
| AND DE LA CALCERT | MY COMP      | UNT | WY EMPLOYEE'S                   | MY REPORTS      | MY REGALESTS MY          | ATES MY SUPPORT     | the state                | nn.          | 5      | innit   |
| 🙎 Unphys          | e herrices.  |     |                                 | a 1997-1917 A   | 205 BJ 51                |                     | <i></i>                  |              |        |         |
| AL Conpan         | y Services   |     | 002023650 for<br>(visa) to DMCC | Application -   | Transfer an emplo        | yee residence per   | mit                      |              |        |         |
| thermor           | Services     |     | Service Request Der             | tails           | Castlere Back to Service | e Request           |                          |              |        |         |
| Property          | Services     |     |                                 | SR No 002023650 |                          |                     | Dustance OMCC            |              |        |         |
| 📩 Value Ad        | ited Accuses |     | External                        | statas Draft    |                          | On                  | men Date 28/06/2017 09   | 61           |        |         |
| Comptie           | us terriers  |     |                                 |                 | Available Account Bala   | rce : AED 11,896,14 |                          |              |        |         |
| Portal Ratanc     |              |     |                                 |                 | AED : 8,485.00 w         | ill be charged      |                          |              |        | _       |
| Portal Balance    | 11,259,34    | AED | SR Price Items                  |                 |                          |                     |                          |              |        |         |
| in a state        |              |     | SR Price Items Name.            | Price           | Product                  | Pricing             | Lice                     |              | Ban    | 18      |
| Unitianit         | -6,909,00    | AED | SRP 2704196                     | AED 770.00      | EMP_SER_MEDICAL_FITNE    | ISS Medica          | Fitness VIP Service      |              | Adde   | ter ite |
|                   | and a        |     | SRP-2704107                     | AED 3,000.00    | EMP_SER_EMP_VISA_BO      | Employ              | yee Bank Guarantee - add |              | A00    | at:     |
| Account Name      | pace-        |     | 5RP-2794188                     | AED 440.00      | TYPNO FOR ED             | EID IN              | percentan form Typing    |              | Adde   | 12      |
| Vises Allowed     | 2/3          |     | SRP-2794109                     | AED 4.275.00    | EMP_SER_EMP_RSIN_FZT     | ODMCC Transfe       | er An Employee to DMOC F | rom Others   | Adde   | et:     |
| Tip-s             | e Balance 🔞  |     |                                 |                 |                          |                     |                          |              |        |         |

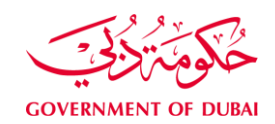

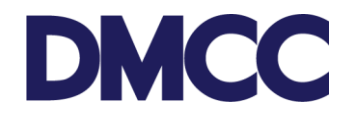

#### 16. Receive an email notification from DMCC confirming that the application is submitted.

#### Dear Valued Member,

We have received the following request: Application - Transfer an employee to DMCC from others.

Your request number is 002023650

Please note that effective 30th June 2016 in accordance with Dubai Health Insurance Law no. 11, all Dubai residents including DMCC Shareholders are required to have a Dubai Health Authority compliant health insurance. In this regard, proof of health insurance is required at the next step of the visa stamping process to obtain an employee residence visa. You will simply need to provide the applicants health insurance details, and upload a copy of the health card or Certificate of Health Insurance (CHI) issued by an approved insurer.

For your convenience you may contact DMCC□s insurance partner, Insure Direct (Brokers) LLC on the below contact details, to benefit from the Exclusive DMCC Health Insurance Solution, underwritten by Daman.

Insure Direct (Brokers) LLC T: +9714 4548829/ +9714 7046666 (option 2 followed by option 1.) E: insurance@dmcc.ae

alternatively, you may choose any of the insurance companies approved by the Dubai Health Authority (DHA). Please refer to the following link for Permitted Insurers by the DHA at http://www.isahd.ae/Home/PermittedInsuerers

kindly be informed that you will need a copy of the issued Transfer form in order to apply for health insurance. Best regards,

DMCC Free Zone

E customercare@dmcc.ae

Toll free 800 DMCC (800 3622)

T +971 4 424 9600

W dmcc.ae

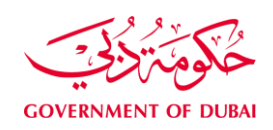

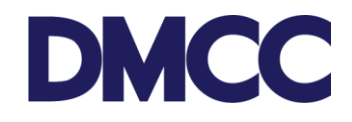

17. The HR Signatory of the company receives an email notification with the relevant employment documentation to electronically sign them

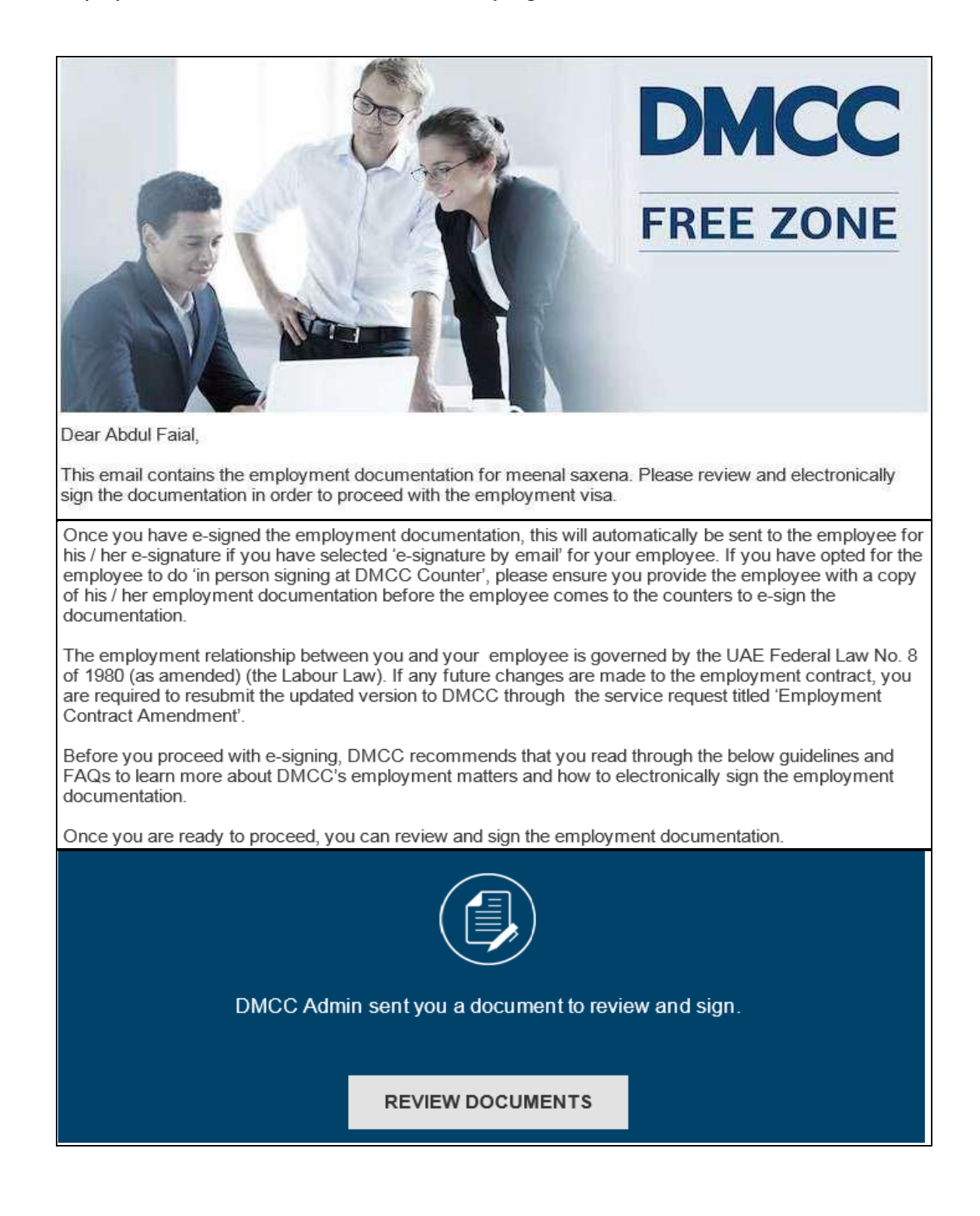

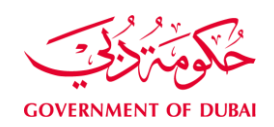

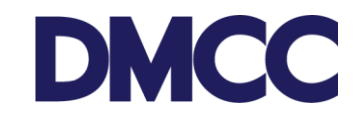

18. Once the HR signatory has completed the e-signing, the employee receives a notification to e-sign the same employment documentation.

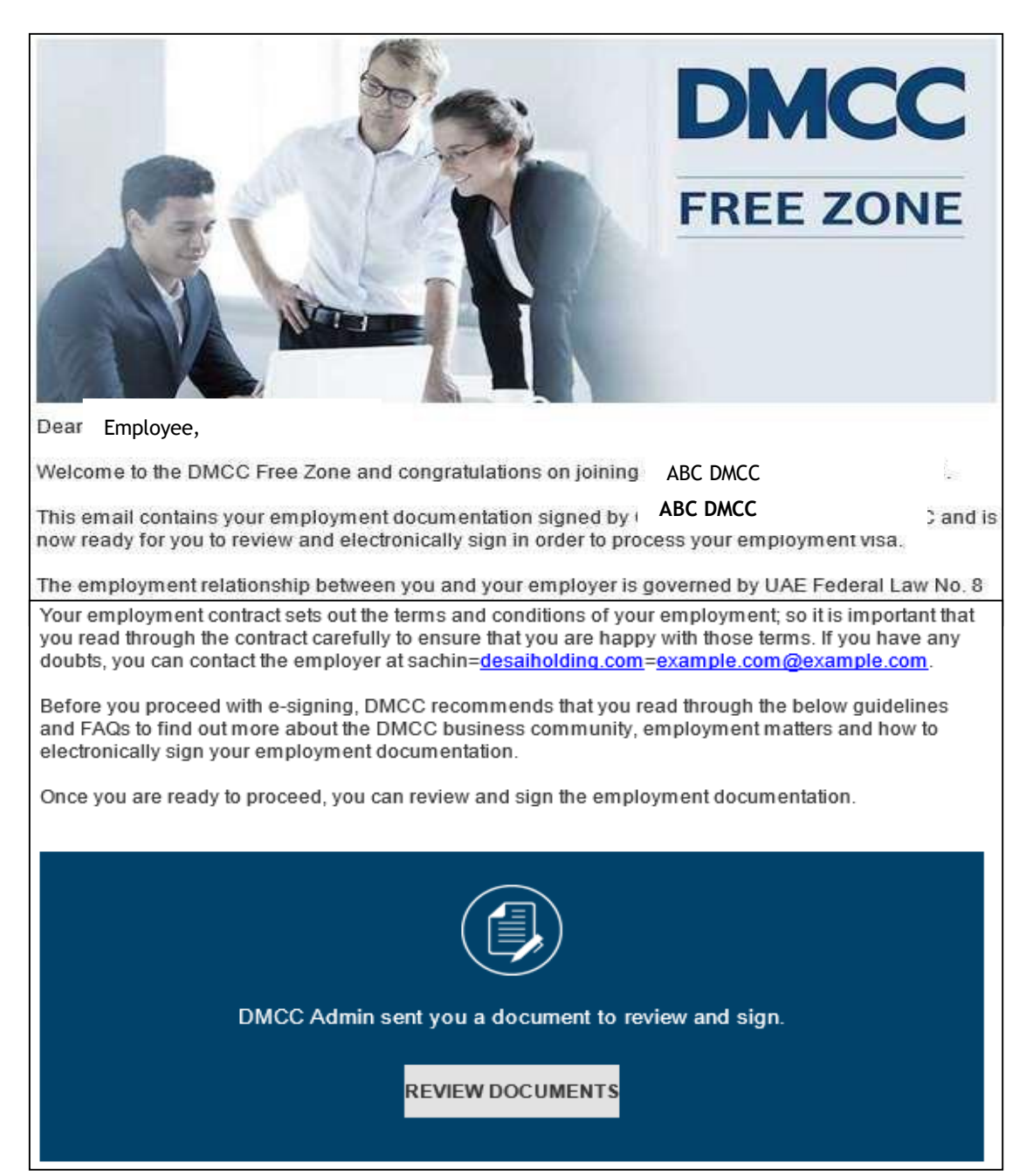

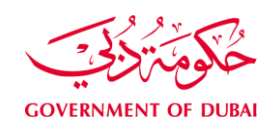

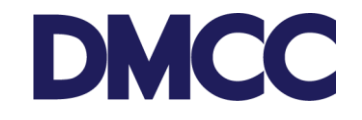

19. Once both parties have signed the documents, the step status will be updated as 'Closed'.

| teps           |          |                            | - 18                       |             |                   |                 |
|----------------|----------|----------------------------|----------------------------|-------------|-------------------|-----------------|
| Step           | Step No. | Summary                    | Step Name                  | Step Status | Name              | Step Note Added |
| <u>3773286</u> | 31.0     | Process Customer Signature | Process Customer Signature | Closed      | Client Entry User |                 |
| SR Doc         | uments   | Downloa                    | d Upload Review Doc        |             |                   |                 |

20. Receive an email notification confirming the issuance of the transfer form.

| Dear Member                                                                                                    |
|----------------------------------------------------------------------------------------------------|
| Transfer Form for the service request: TRANSFER FORM-Visas-Internal with request number 002024140 has been prepared by DMCC.     |
| Please collect the Transfer Form from the Member Services Counters.                                                              |
| Regards<br>DMCC Customer Care Team<br>E <u>customercare@dmcc.ae</u><br>T 800 3622(DMCC) tollfree or +971 4 424 9600<br>W dmcc.ae |

21. Receive the below email notification if the Emirates ID typing service from DMCC was selected.

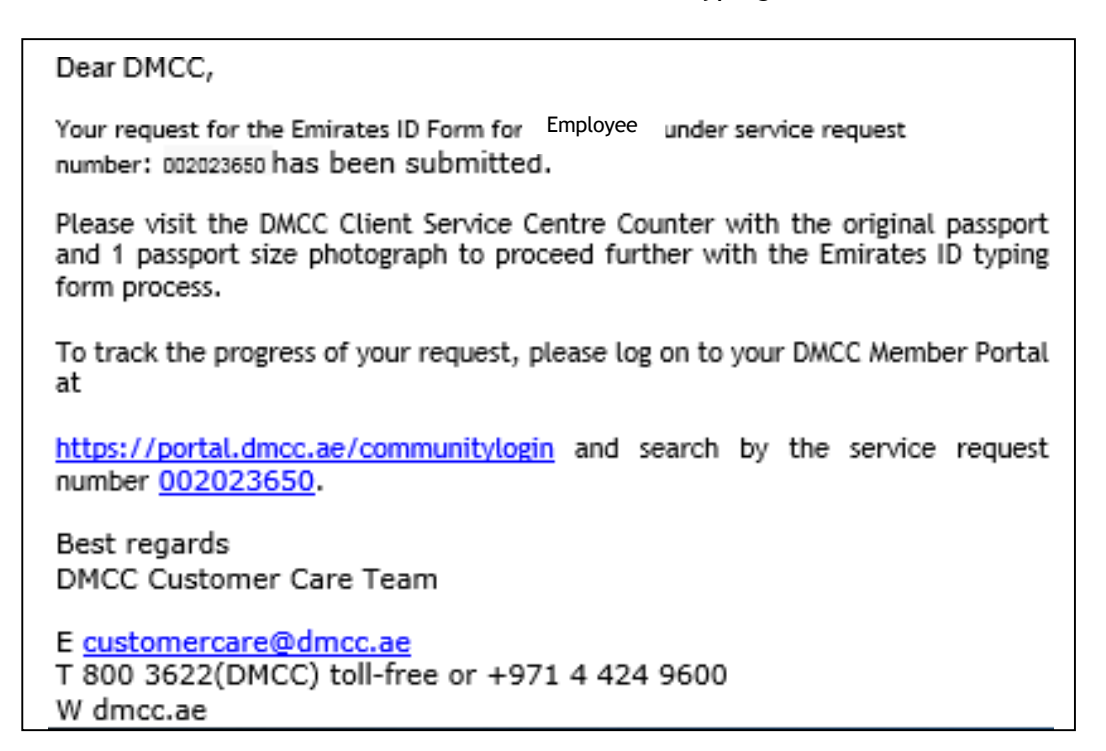

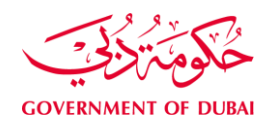

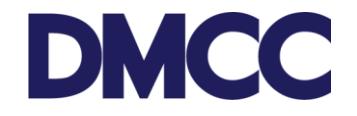

22. Receive the below email notification if the medical fitness test request from DMCC was selected.

Dear Valued Member, We have received the following request: Medical fitness request typing for DMCC. Your request number is <u>002024141</u>. You will be updated soon with the progress. Regards DMCC Customer Care Team E <u>customercare@dmcc.ae</u> Tollfree 800 3622(DMCC) or T +971 4 424 9600 W dmcc.ae

### 23. Receive the below notification once the Emirates ID registration form typing is done.

# Dear Valued Member. Your request for the Emirates ID Form for John Smith under service request number; 2023478 has been typed and uploaded on the DMCC member portal. Please proceed to download and print the Emirates ID Form from the SR Documents section and follow the instructions mentioned in the DNext StepD section in the EID Form. For new applicants who have never been issued an Emirates ID before, please note that they must carry the printed Emirates ID form request along with the original passport and visit the Emirates ID Authority centre to submit the application. Once the medical fitness certificate is received, please upload a copy of the medical fitness certificate and the health insurance on the service request and then, visit the DMCC Client Service Centre Counter with the original passport, original medical fitness certificate, the Emirates ID registration form and 2 passport size photographs to proceed with the employees residence visa stamping. To track the progress of your request, please log on to your DMCC Member Portal at https://portal.dmcc.ae/communitylogin and search by the service request number Emirates ID Typing. Best regards. DMCC Customer Care Team E customercare@dmcc.ae T 800 3622(DMCC) toll-free or +971 4 424 9600 W dmcc.ae

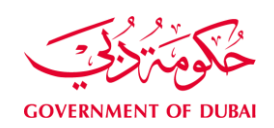

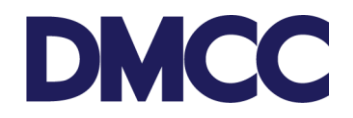

#### 24. Then, receive a notification to update the applicant's health insurance details.

| Dear Valued Member,                                                                                                    |
|----------------------------------------------------------------------------------------------------|
| Thank you for submitting your application to DMCC with the service request number.                                                                                                    |
| With reference to your application, DMCC requires you to update the applicant's health insurance details and to upload a copy of a health card or Certificate of Health Insurance (CHI) issued by an approved insurer in order to complete your request.                                                                                                    |
| Please <u>click here</u> and the follow these steps to provide the details and upload the relevant document:                                                                                                    |
| <ul> <li>Click on button "Edit" to select the health insurance provider, enter the health<br/>insurance policy number and select the health insurance expiry date.</li> <li>Click on "Sawa"</li> </ul>                                                                                                    |
| <ul> <li>Click on Save</li> <li>Click on the button "Download/Upload/Review Doc" to upload Health Insurance<br/>Card or Certificate Copy.]</li> <li>Click on the button " Return back to SR step"</li> <li>Under the section "Step Transition", click on the button "Change" to update<br/>the step status from "Awaiting Insurance Details Update" to "Insurance Details<br/>Updated"</li> </ul> |
| If you have any further questions or follow-up regarding this matter, please address<br>your email to <u>customercare@dmcc.ae</u> Alternatively you may call our call centre<br>number 800 3622 or +971 4 424 9600 between 8 a.m. to 5 p.m. Sunday to<br>Thursday                                                                                                    |
| Best Regards,                                                                                                    |
| DMCC Free Zone<br>E <u>customercare@dmcc.ae</u><br>Toll Free 800 DMCC (3622)<br>T +971 4 424 9600<br>W dmcc.ae                                                                                                    |

25. Under the service request 'SR Documents', click 'View E-Document' to view the Emirates ID registration form and medical request form. Print a copy of the medical request form and approach the designated medical centre to complete your medical test.

| SR Documents                                          |                            | Download/Upload/Review Doc                                                                         |                    |          |              |               |                             |  |
|-------------------------------------------------------|----------------------------|----------------------------------------------------------------------------------------------------|--------------------|----------|--------------|---------------|-----------------------------|--|
| Document Name                                         | Person Name/Corporate Name | Instructions                                                                                       | Requirement        | Status   | Created Date | Modified Date | Preview / Download Document |  |
| Applicant's<br>Passport                               |                            | Upload a copy of the applicant's<br>passport and visa page. Original<br>passport will be required. | Copy &<br>Original | Uploaded | 02/08/2017   | 02/08/2017    | View e-Document             |  |
| Colour Passport<br>Size Photo (JPEG)<br>× 2           |                            | Upload a copy of the latest<br>passport size colour photo (JPEG)<br>2 originals will be required.  | Copy &<br>Original | Upicaded | 02/08/2017   | 02/08/2017    | View e-Document             |  |
| Company<br>Employment Card<br>(CEC)                   |                            | Upload a copy of the Company<br>Employment Card. Original will be<br>required.                     | Copy &<br>Original | Upioaded | 02/08/2017   | 02/08/2017    | View e-Document             |  |
| Establishment Card                                    |                            | Upload a copy of the Establishment<br>Card                                                         | Capy<br>Required   | Uploaded | 02/08/2017   | 02/08/2017    | View e-Document             |  |
| Proof of Health<br>Insurance (Card or<br>Certificate) |                            | Upload a Proof of Health Insurance                                                                 | Copy<br>Required   | Upioaded | 02/08/2017   | 02/08/2017    | View e-Document             |  |
| Medical Form                                          |                            | Medical Form - typed by DMCC<br>DNRD typing feam                                                   |                    | Uploaded | 02/08/2017   | 82/08/2017    | View e-Document             |  |

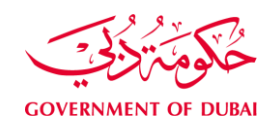

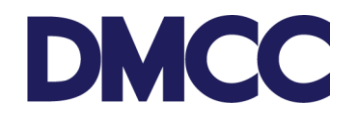

## Sample of the Medical Fitness Request:

| MENT OF DUBAI                                                               |                                                                                            | .بــي<br>/DUB                                             | یہ الصحہ بر<br>N HEALTH AUTHORIT                                                                                                    |
|-----------------------------------------------------------------------------|--------------------------------------------------------------------------------------------|-----------------------------------------------------------|----------------------------------------------------------------------------------------------------|
|                                                                             | ب فحص الليـــــــــة الطبيــــة                                                            | 11-                                                       |                                                                                                    |
|                                                                             | Medical Fitness Applica                                                                    | ation                                                     |                                                                                                    |
|                                                                             |                                                                                            | Appli                                                     | cation ID                                                                                                    |
|                                                                             |                                                                                            |                                                           |                                                                                                    |
|                                                                             |                                                                                            | Date:                                                     | التاريخ:                                                                                                    |
| Dear Customer,                                                              |                                                                                            |                                                           |                                                                                                    |
| Urgency Type<br>Payment Method                                              |                                                                                            |                                                           | دی سب<br>به استیبان<br>فرینهٔ شنع                                                                                                    |
| Visa Type<br>Request Type<br>Urgency Type                                   |                                                                                            |                                                           | دع الثانيرة<br>دع الطلب<br>لة الاستعمال                                                                                                    |
| Раутел метоо                                                                |                                                                                            |                                                           | ريبه منع                                                                                                    |
| Medical Center<br>Passport Number                                           |                                                                                            |                                                           | مركز للطبي<br>قم جواز السفر                                                                                                    |
| Emirates ID                                                                 |                                                                                            |                                                           | طغة قيرية                                                                                                    |
| Email<br>Sponsor Name                                                       |                                                                                            |                                                           | بريد الانصروبي<br>سم الكفيل                                                                                                    |
|                                                                             |                                                                                            | /                                                         |                                                                                                    |
| Residency / Entry<br>Permit Number                                          | BB                                                                                         |                                                           | قر الثامة / تسريح الخول                                                                                                    |
| * Please note the Application<br>* Please note that the Typing              | n ID for any enquiries about your request.<br>g Centre Fees are 50 AED.                    | 7                                                         | THE STREET                                                                                                    |
|                                                                             | equired by DHA upon processi                                                               | ng your request                                           | :                                                                                                    |
| The following are r                                                         |                                                                                            |                                                           | W 82                                                                                                    |
| The following are r<br>1. Original passport or l<br>2. Residence permit cop | Emirates ID card (mandatory)<br>py                                                         | الهوية (الزامي)<br>و صورة عن الألمة                       | 1. جراز السفر الأصلي أو يطلقا<br>2. صورة عن تأثيرة المغول م                                                                                                    |
| The following are r<br>1. Original passport or l<br>2. Residence permit cop | Emirates ID card (mandatory)<br>py<br>مىتوى ئرنقى يامارة بىن لتحقيق مكاتبة معيز د على خاره | ليوية (لزمن)<br>وعورة عن الأمة<br>يو خدمات صحية عليية الد | <ol> <li>جواز السفر الأسلى أن يطاق</li> <li>عن تأثيرة المغول م</li> <li>عنورة عن تأثيرة المغول م</li> <li>ويمنا المحمد المحمد محمد المحمد المحمد ا</li></ol> |

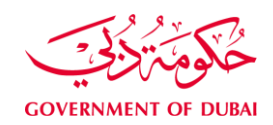

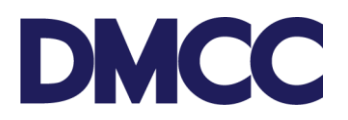

## Sample of the Emirates ID Registration Form:

| ورم سارین<br>NORMITTED OR<br>J'um II می<br>RECEIT NO.<br>Autom II<br>ANLIACTION N                                                                                                    | REGISTRATI                                                                                                    |                                                                                                    |                                                                                                    |  |  |  |
|----------------------------------------------------------------------------------------------------|----------------------------------------------------------------------------------------------------|----------------------------------------------------------------------------------------------------|----------------------------------------------------------------------------------------------------|--|--|--|
| PQQ<br>العنارية: عنارية<br>العنارية<br>                                                                                                    | سینم النوامیل معک فی حال<br>مطلوب ویند جاهریه النظاد<br>برجی کندکند می دفه هنه<br>fication and once your<br>is information is accurate, | ID CARD RENEWAL<br>Applicant is applying fr<br>new / renew / sponsor<br>and is previously rego<br>teminates identity Auch<br>to be renewed is NOT                                                                                                  | نحديث بطاقية الهونية<br>المقدر لدية قلب قد الأجراء راحك<br>فدمات الألغة (لحدة رحيد وليه<br>المراح الحدة (العدة وليه<br>المراح المعلم الهوية المراد تحتيمها<br>المراح المالة الهوية المراد تحتيمها<br>المراح متوارة<br>(عر متوارة |  |  |  |
| الحسي<br>(د الحسي                                                                                                    | بأريح المبلا                                                                                                    | فيسبه                                                                                                    | al                                                                                                    |  |  |  |
| در الرفم الموحد                                                                                                    | متو محوار السم<br>رفم حوار السم                                                                                                    | NATIO<br>الجوار                                                                                                    | تاريح أنتهاء                                                                                                    |  |  |  |
| للم حلامة العربي الم المراجع العربي الم المراجع العربي المراجع العربي المراجع المراجع المراجع المراجع المراجع ا                                                                                                    | ASSPORT NUMBER<br>رقم البلدة / رقم الأنسر<br>ty Rumber / furnity Id                                                                     | PASSP                                                                                                    | ORT EXPHRY DATE                                                                                                    |  |  |  |
| NEXT STEP<br>Capture your biometrics at one of ou<br>An appointment with all details will be se<br>SMS on mobile number in or<br>an SMS two weeks from submitting your<br>042376000                                                                                                    | r service points<br>nt to you through an<br>are you do not receive<br>application please call                                           | ية الإمارات للهوية<br>به فسره على هاند<br>به خلال استوعين من<br>0                                                                                                    | الإحراء النالي<br>أحد البصمات باحد مراكز النسخيل البابعة له،<br>سينه اسال ممعد النسخيل من خلال رسالة نص<br>رفم في حال عدم استلام الرسال<br>باريخ نقديم الطف الرجاء الإنصال على 42376000                                          |  |  |  |
| IMPORTANT NOTES                                                                                                    |                                                                                                    |                                                                                                    | ملاحظات هامة                                                                                                    |  |  |  |
| For information on negativities for Emirates ID                                                                                                    | card call 042326000                                                                                                    | 04232600 ste Just                                                                                                    | الاستعماري معادلة السجار الطائة المحد وجدر                                                                                                    |  |  |  |
| The legal typing fee of this application is AED<br>centre is legally bound to this amount. If you h<br>have any comments on the typing centre plea                                                                                                    | 30 only where the typing<br>have been over charged or<br>se call 042376000                                                              | نظ لاغير وقي حال بحميل<br>به للمسائلة الفانونية<br>لإنمال على 04037500                                                                                                    | الرسوم الفانونية لمكانية الطباعة 10 ( اللانون ) درهماً قد<br>رسوم إلماقية تعبر ريادة عبر قانونية وهرفي مكتب الطبا<br>في حال وجو: اي ملاحظة على مكاني الطباعة برحي ا                                                              |  |  |  |
| The ID card has to be pierced during the filling                                                                                                    | of the application                                                                                                    | -                                                                                                    | عروره نفب بقاقه الهوبه الناء عمليه النجديد ومسحها                                                                                                    |  |  |  |
| with this application                                                                                                    | restore carde no your anone                                                                                                    | , نابله إستمارة التحديد او                                                                                                    | ا بطالة الهورة فلان ملك للمميل بحنفظ نها بعد الإنتهاء من<br>الاستبدال                                                                                                    |  |  |  |
| Please revise the entered ID number & expiry<br>You may be notified to revisit the typing centry<br>your application. Amount of AED 5 for the mo<br>as typing fees if you proceed to a different typ<br>who last submitted the application                                                                                                    | date in your application<br>refor modifications to<br>dification will be charged<br>sing centre than the one                            | ند من صحة رقم الهوية وباريخ انتهائها المدخل بالطلب<br>تم التواصل معك لطلب سنيل بالطلب المقدم عن طريق ريارة إحدى مراكز<br>انته المصمدة، ريبجو الملكبة التعديل 5 درهم لاعير في حالة سنيل الطلب<br>بب طباعة محتله عن المكتب الاخير الذي قدم منة الطلب |                                                                                                    |  |  |  |
| Please revise the application type highlighted                                                                                                    | on top of the application.                                                                                                    |                                                                                                    | الرحاء التأكد من صحة برع الطلب المقدم الموضح أعقاه                                                                                                    |  |  |  |
| You may be requested to complete the require<br>difference between the previously cald among                                                                                                    | ed fees by paying any<br>ot and the required fee                                                                                        | دفع الفارق بين الميلع                                                                                                    | فد يتم الترامل معك لطلب إستكمات الرسوم المطلوبة ،<br>المنابعة سابعاً جاهيمة المجلوبة للطلب                                                                                                    |  |  |  |
| The applied card validity will be reviewed and<br>processing your application                                                                                                    | could be changed while                                                                                                    | لباء البدقين على الطلب                                                                                                    | سيبر مراجعة صلاحية النطاقة المقدعة وقد بتبر نقديله ا                                                                                                    |  |  |  |
| Status on<br>Calus on<br>Od 2376000         Image: Status<br>Status on<br>Web<br>Status on<br>Web<br>Status on<br>Status on<br>Stat | n vois (avosnos)<br>ww.emiratesid.ae<br>me], (Emirate), (City)                                                                          |                                                                                                    |                                                                                                    |  |  |  |

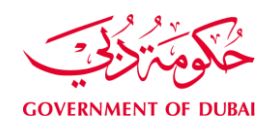

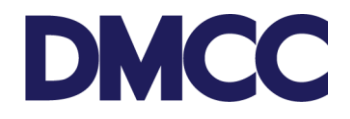

26. Upon receipt of the medical test results document, upload it in the same service request 'SR Documents' under 'Medical Fitness Certificate'. Click 'Upload' to upload the health insurance card & medical fitness certificate.

| 19990   | Medical Fitness<br>Certificate                 | Upload a copy of the Medical Pitness.<br>Certificate from Government Approved<br>Inospital or Medical Clinic.                                                                                                    | Copy<br>Required | Pending<br>Uploat | 39496/2017<br>11:56 |
|---------|------------------------------------------------|----------------------------------------------------------------------------------------------------|------------------|-------------------|---------------------|
| Caster  | Proof of Health<br>Insurance                   | Upload a proof of Health Interance such as<br>Health Interance Card or Certificate Copy.                                                                                                    | Copy<br>Required | Pending<br>Upload | 29/36/2017<br>11:56 |
| Pressor | Emirates identity<br>Card registration<br>form | Upload a copy of the Ensnakes Identify Caril<br>or Registration form in JPEG format (Size less<br>than 1988) Enact Height (1967) Exact Width<br>1950   Dig: 1961 / output yoor Electrent Iden<br>you may use the following tool https://edg | Copy<br>Required | Optication        | 25688/2017<br>12.11 |

27. Receive an email notification confirming the submission to the Immigration Department (GDRFA).

| Dear Member                                                                                |
|--------------------------------------------------------------------------------------------|
| Your service request <u>002024143</u> for John-PP#987654321 has been submitted to GDRFA.   |
| We will update you as soon as it is processed.                                             |
| Regards<br>DMCC Customer Care Team                                                         |
| E <u>customercare@dmcc.ae</u><br>T 800 3622(DMCC) tollfree or +971 4 424 9600<br>W dmcc.ae |

28. Receive a notification confirming the approval of the application from the Immigration Department (GDRFA).

| Dear Member                                                                                |
|--------------------------------------------------------------------------------------------|
| Your service request 002024143 for John-PP#987654321 has been approved by GDRFA.           |
| Please check DMCC member portal for delivery/collection details.                           |
| Regards<br>DMCC Customer Care Team                                                         |
| E <u>customercare@dmcc.ae</u><br>T 800 3622(DMCC) tollfree or +971 4 424 9600<br>W dmcc.ae |

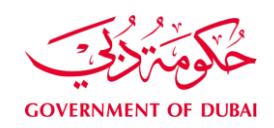

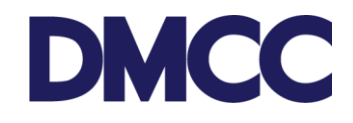

29. Please refer to the 'Delivery Airway Bill Number' on the service request to track the delivery of the passport.

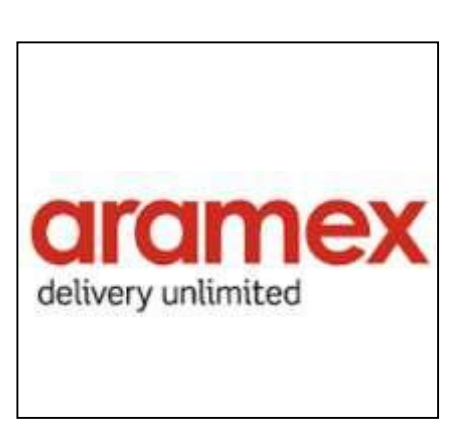

| ourier Details                |                           |                              |
|-------------------------------|---------------------------|------------------------------|
| Courier Collection Required   | Courier Delivery Required | $\checkmark$                 |
| Collection Airway Bill No # 🥥 | Delivery Airway Bill No # | ) 431924 <mark>4</mark> 8983 |
|                               | Batch No #                | 0195274                      |

30. You can check the status of your application at any stage on the DMCC website via the Visa Status Checker at <a href="http://www.dmcc.ae/free-zone/support/how-guides/visa-status-checker">www.dmcc.ae/free-zone/support/how-guides/visa-status-checker</a>.

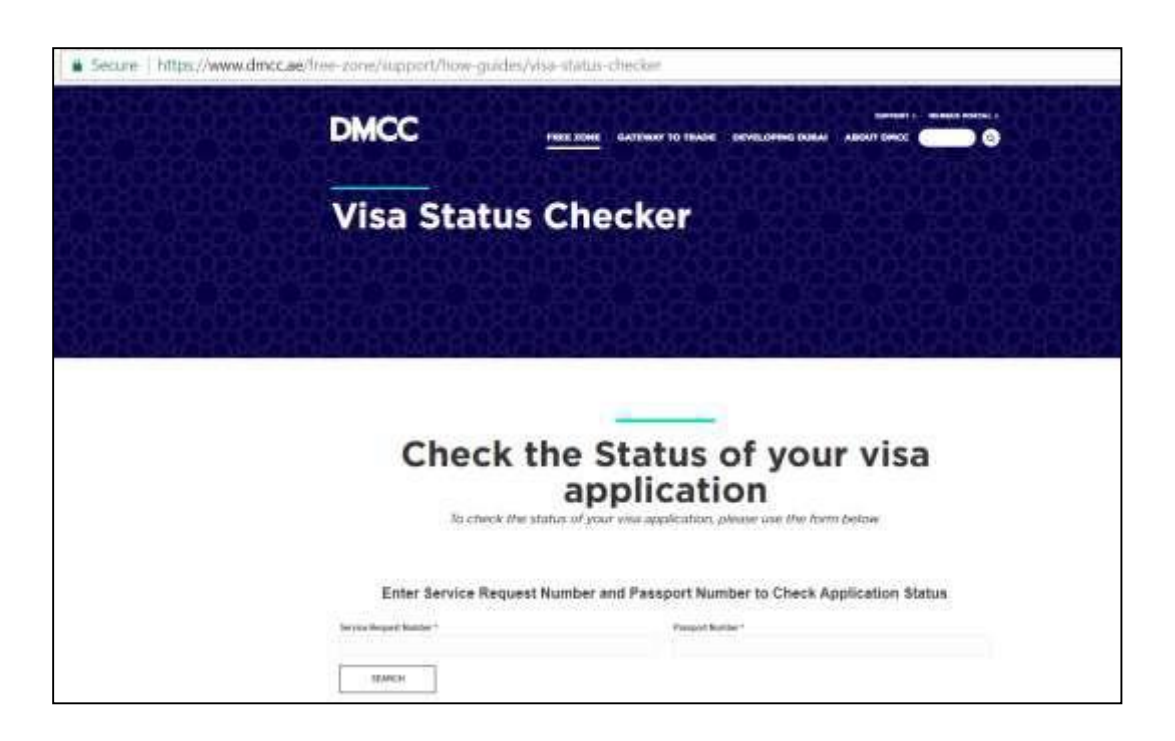